## 学生操作手册

## · 客户端下载(无 MAC 版 PC 客户端)

1、PC端下载方式

方式1:使用电脑浏览器访问以下网址,电脑自动弹出下载提示:

http://www.movision.com.cn/r/cms/www/kedacom/download/2019/truelink\_s
etup5.2.zip

方式 2: 使用迅雷下载软件,新增下载链接,输入以下网址,即可下载客户端; http://www.movision.com.cn/r/cms/www/kedacom/download/2019/truelink\_ setup5.2.zip

2、手机端下载方式

方式1:通过APP store 及各大应用市场下载,搜索关键词:"摩云致邻"; 方式2:扫描二维码下载客户端;

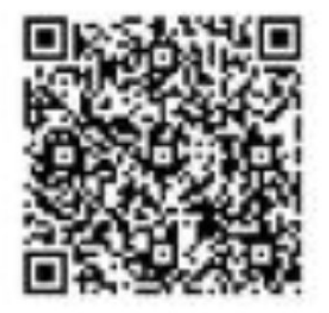

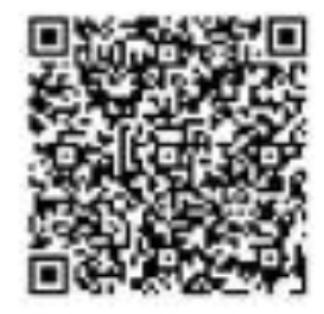

## Andriod 版

iOS 版

二 语言设置

在手机端中,只有简体中文;

在 PC 端中,选择"设置"、"语言设置"、"更换显示语言";

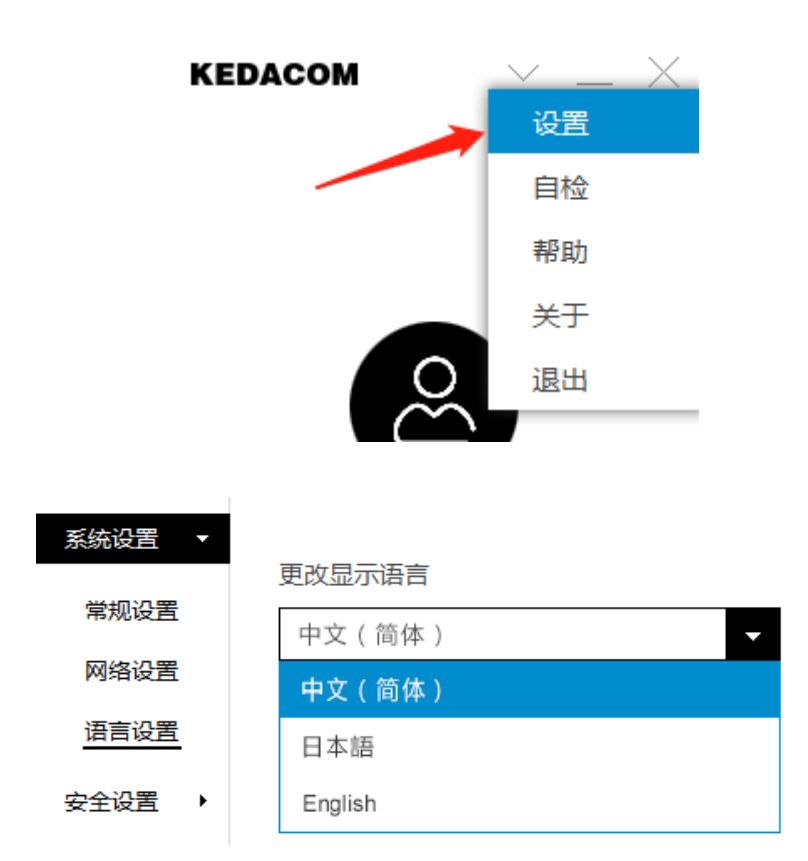

三 登录账号和密码

请联系学校老师获取登录账号和密码;

四 进入虚拟考场

学员获取到账号和密码后,登录客户端软件。登录成功后,等待虚拟考 场的邀请。

当电脑的右下角中会弹出一个呼叫通知,点击"应答"即可进入虚拟考场;

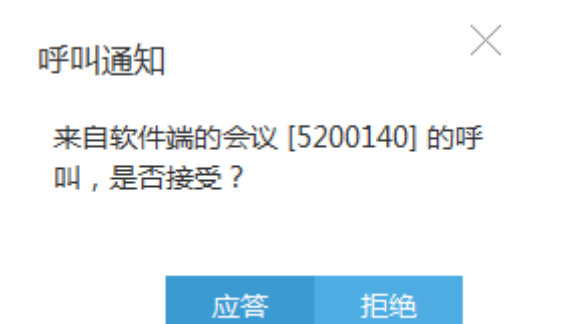

当手机接收到邀请时,请选择"视频接听";

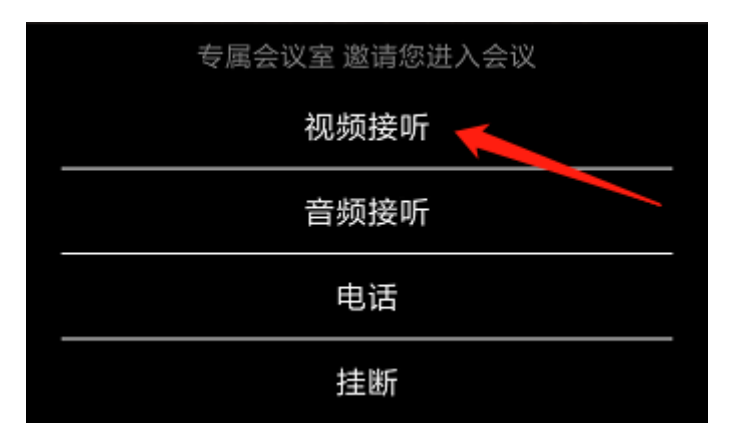

五 共享电子版作品

当学员有电子版作品需要展示时,需要提前在电脑中打开自己的作品。点击工具栏中的"共享"按钮,共享自己的电脑桌面;

| <b>J</b> |     | -1- | •   | +  | <b>č</b> ( |    | •  | - |
|----------|-----|-----|-----|----|------------|----|----|---|
| 麦克风      | 扬声器 | 音量  | 摄像头 | 诊断 | 与会方        | 共享 | 更多 |   |

六 退出虚拟考场

当面试结束后,

在电脑上,右击任务栏中的"摩云致邻",选择退出客户端; 在手机上,选择"退出"一"退出当前账号";

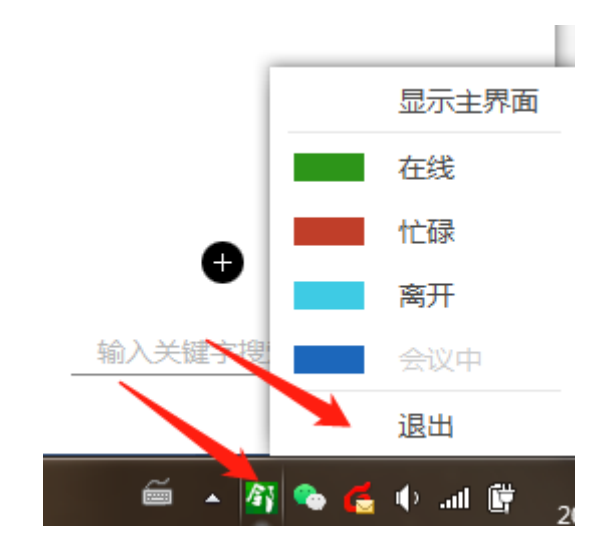

附录:软件客户端的自检和诊断方法

当电脑无法正常参与虚拟考场进行音视频互动时,请参考以下测试方法; 设备自检

- 1、手机端无需自检;
- 2、PC端自检方式

\_\_\_\_

在登陆成功后,选择"自检按钮"如下图所示;自检功能,主要用于测试 电脑配置以及网络是否满足召开视频会议;

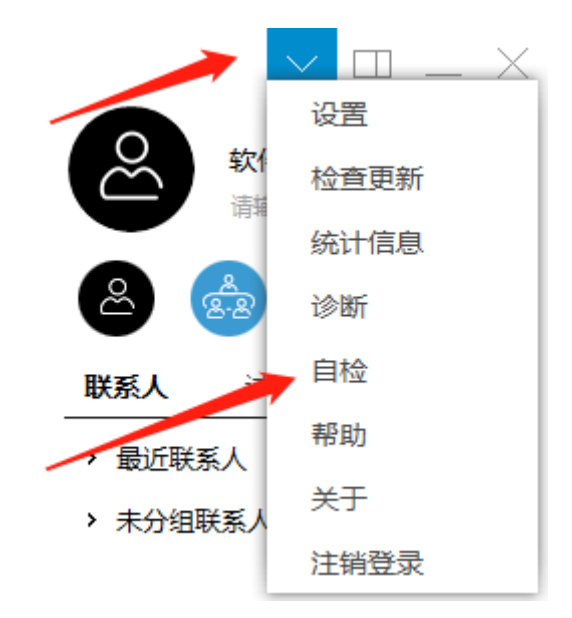

注:有两个地方需要注意,①网络 ping 包的测试结果需要是"会议将比较流畅";②网络测速,上传和下载速度,至少在 1500kbps 以上;否则,尽快更换网络连接方式;

## ⊘ 网络Ping包

```
正在测试与服务器的网络连接状况...
正在 Ping 47.102.155.92 具有 32 字节的数据:
来自 47.102.155.92 的回复: 字节=32 时间=29ms
TTL=49
来自 47.102.155.92 的回复: 字节=32 时间=29ms
TTI=49
```

您的网络条件较好网络延时较小 会议无明显滞后感 没有丢包 在带宽较好时 会议将比较流畅

✓ 网络测速 给您提供专业的带宽体验数据参考

上传速度 优秀 (8128kbps) 下载速度 优秀 (8192kbps)

二 电脑诊断

按照下图方式,选择"诊断";该功能主要测试电脑的麦克风、扬声器、摄像头是否可以正常运行;

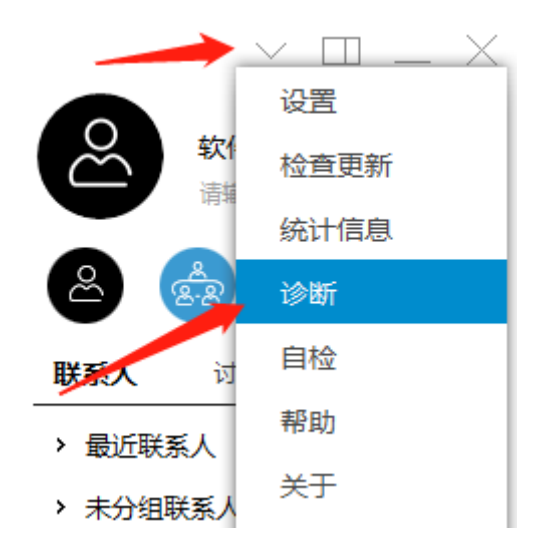

①测试麦克风,点击"测试"按钮,通过说话的方式,查看自己的说话音量 是否被软件采集到;

| 诊断        |                                        | ×        |
|-----------|----------------------------------------|----------|
| 麦克风       | 扬声器    摄像头                             |          |
| $\odot$ : | 您的麦克风运转正常,可以语音                         |          |
|           | 麦克风 (Conexant 20671 SmartAudio 	 	 测 试 |          |
|           |                                        |          |
|           | 点击测试按钮后对着麦克风讲话                         |          |
| 正常的测试结果如  | 下:                                     |          |
| 诊断        |                                        | $\times$ |
| 麦克风       | 扬声器    摄像头                             |          |
| $\otimes$ | 您的麦克风运转正常,可以语音                         |          |
|           | 麦克风 (Conexant 20671 SmartAudio ▼ 停止    |          |
|           |                                        |          |
|           | 点击测试按钮后对着麦克风讲话                         |          |

②测试扬声器,点击"测试"按钮,查看是否听到软件自动播放的一段音频;

| レシビハ                                                                                                    |                    | _                    |           |         |      |
|----------------------------------------------------------------------------------------------------|--------------------|----------------------|-----------|---------|------|
| 麦克风                                                                                                    | 扬声器                | 摄像头                  |           |         |      |
| $\odot$                                                                                                    | 您的扬声器运转            | 正常,可以语音              |           |         |      |
|                                                                                                    | 扬声器 (Cone          | xant 20671 SmartAuc  | lio 🗸     | 测 试     |      |
|                                                                                                    | 点击测试按钮后            | 测试扬声器                |           |         |      |
| E常的测试                                                                                                    | 结果如下:<br>》断        | :                    |           |         | ×    |
|                                                                                                    | 麦克风                | 汤声器    摄像头           |           |         |      |
|                                                                                                    | ⊘ 您的想              | 汤声器运转正常,可以语音         | -<br>a    |         |      |
|                                                                                                    | 扬声                 | 쁆 (Conexant 20671 Sn | nartAudio | ▼ 停止    |      |
|                                                                                                    | 点击测                | 则试按钮后测试扬声器           |           |         |      |
| ③测试摄像                                                                                                    | 头是否正               | 常工作;(正常              | 常情况下,オ    | 与侧显示自 ē | 已画面) |
| 诊断                                                                                                    |                    |                      |           |         |      |
| 麦克风                                                                                                    | 扬声                 | 器 摄像头                |           |         |      |
| <ul> <li>系約</li> <li>第2</li> <li>第2</li> <li>第2</li> <li>第2</li> <li>第2</li> <li>第2</li> <li>第2</li> <li>第2</li> <li>第2</li> <li>第2</li> <li>第2</li> <li>第2</li> <li>第2</li> <li>第2</li> <li>第2</li> <li>第2</li> <li>第2</li> <li>第2</li> <li>第2</li> <li>第2</li> <li>第2</li> <li>第2</li> <li>第2</li> <li>第2</li> <li>第3</li> <li>第3</li> <li>第4</li> <li>第4</li> <li>第4</li> <li>第4</li> <li>第4</li> <li>第4</li> <li>第4</li> <li>14</li> <li>14</li> <li></li></ul> | 充检测到摄像의<br>可以使用摄像의 | ↓:<br>↓进行视频通话。       |           |         |      |
|                                                                                                    |                    |                      |           |         |      |
|                                                                                                    |                    |                      |           |         |      |
| 您                                                                                                    | 正在使用的视频            | 硕输入设备是:              |           |         |      |